# NFOCUS Major Release Children & Family Services August 7, 2022

A Major Release of the NFOCUS System is being implemented August 7, 2022. This document provides information explaining new functionality, enhancements and problem resolutions made effective with this release. This document is divided into four main sections:

**General Interest and Mainframe Topics**: All NFOCUS users should read this section.

**ACCESSNebraska:** NFOCUS workers responsible for case activity received through the ACCESSNebraska website should read this section.

**Home and Community Based Services:** NFOCUS workers who work directly with DD/AD Waiver Programs and those who work with the related Medicaid cases should read this section.

**Note:** This section will only appear when there are tips, enhancements or fixes specific to Home and Community Based Services Programs.

**Expert System:** All NFOCUS workers with responsibilities for case entry for AABD, AD Payment SNAP, LIHEAP, LIHWAP, CC, CFS, MED, etc. should read this section.

**Note:** When new functionality is added to NFOCUS that crosses multiple topics (ie General Interest and Mainframe, Alerts, Correspondence, Expert System etc.) the functionality will be described in one primary location. This location will usually be the General Interest and Mainframe section or the Expert System section. Alerts Work Tasks and Correspondence that are part of the new functionality may be documented in both the primary location that describes the entire process in addition to being in the Alerts, Work Tasks and Correspondence sections.

Interfaces, Document Imaging and NFOCUS Tips sections will be added as appropriate for the release.

# Table of Contents

| General Interest and Mainframe3                                 |
|-----------------------------------------------------------------|
| NFOCUS CHARTS Referral – (Fix)                                  |
| Correspondence                                                  |
| School District Notice (New)                                    |
| Interface7                                                      |
| VSTAT Death Window (Update)7                                    |
| Expert System                                                   |
| Nebraska Caregiver Responsibilities (Update)8                   |
| Home Details (No Functionality Changes)11                       |
| Children and Family Services11                                  |
| Foster Care Rates (Update) 11                                   |
| Safety Organized Practice (SOP) Overview Summary (Update)       |
| Detail Safety Goal Window (New) 12                              |
| List Safety Goal Window (New)13                                 |
| List Harm/Danger Statements (Update)13                          |
| SDM Assessments and Court Report Actions Menu (Update)          |
| Tie Safety Goal (New)14                                         |
| Untie Safety Goal (New)15                                       |
| SDM Assessments and Court Report Go to Menu (Update)            |
| List Harm/Danger Statements (Update)17                          |
| Tribal Cultural Plan (Update)18                                 |
| NFOCUS Tips                                                     |
| Viewing NFOCUS Help Topics (New)18                              |
| Viewing Release Notes through NFOCUS Help (Update)              |
| ACCESSNebraska Calls Transferred to Production Support (Update) |
| NFOCUS Access Schedule (Update)23                               |

# **General Interest and Mainframe**

```
NFOCUS CHARTS Referral – (Fix)
```

In the August 2021 release, a fix was put in place to prohibit CHARTS referrals from being sent for pending SNAP cases. However, some pending SNAP referrals were still being sent. This issue is being corrected for this release.

N-FOCUS will not allow a referral if SNAP is in pending or closed status. The program must be in active status. The following error message will display if SNAP is pending:

| N-FOCUS - Error                                                                          | × |  |
|------------------------------------------------------------------------------------------|---|--|
| NFO3ET1C - The referable program case is not in active (SNAP/CC) or pending (CC) status. |   |  |
| ОК                                                                                       |   |  |

# Correspondence

## School District Notice (New)

A new Correspondence has been created called School District Notice. This Correspondence is emailed to the Attorneys at the Department of Education to notify them that there was an Intake reported to DHHS that involved a School staff person as the Perpetrator.

The School Involved button added to the Detail Intake page. This button is active after the Intake is saved for the first time.

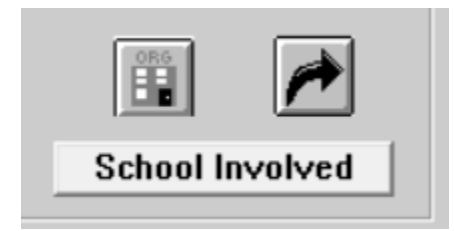

After selecting the School Involved button, the School Involved Details window will display. Use the black Out Select Arrows to search for a school and populate the information on this window.

| N-FOCUS - School Involved Details |                            |          |
|-----------------------------------|----------------------------|----------|
| School District                   |                            |          |
| School Attended                   |                            | -        |
|                                   | *** OR ***                 |          |
| Alternate School Attended         |                            | <b>*</b> |
|                                   | *** AND ***                |          |
|                                   | Reported Concern Narrative |          |
|                                   |                            |          |
|                                   | OK Delete Cancel           |          |

After searching and finding the correct school select the blue Return Arrow to populate the selected school back into the School involved details. The assigned school district will automatically populate as well.

| I-FOCUS - School Involved Details |                            |
|-----------------------------------|----------------------------|
| School District                   | LINCOLN PUBLIC SCHOOLS     |
| School Attended                   | LINCOLN HIGH SCHOOL        |
|                                   | *** OR ***                 |
| Alternate School Attended         | 5-4-1<br>                  |
|                                   | *** AND ***                |
|                                   | Reported Concern Narrative |
|                                   | OK Delete Cancel           |

Select the Reported Concerns Narrative button to open Detail Narrative window.

| N-FOCUS - Detail Narrative                                          |         |                            | - 0        | ×                        |
|---------------------------------------------------------------------|---------|----------------------------|------------|--------------------------|
| File Actions Edit Goto Help                                         |         |                            |            |                          |
|                                                                     |         | <b>h</b> ?                 |            | 000 00<br>000 00<br>MENU |
| INTAKE SCHOOL INVOLVED - JACOB SMITH                                |         |                            |            | ADD                      |
| Subject INTAKE SCHOOL INVOLVED                                      | Status  | DRAFT Record               | 06-17-2022 |                          |
| Item Reported Concerns                                              | •       | Created By                 |            |                          |
|                                                                     |         | Header Last Updated By     |            |                          |
|                                                                     |         | Header Last Updated On     |            |                          |
|                                                                     |         | Text Last Updated By       |            |                          |
|                                                                     |         | Text Last Updated On       |            |                          |
|                                                                     |         | Occurrence                 | 06-17-2022 |                          |
| Reported Concerns - Add closure reason; to include the reason for a | cepting | or reason for screening ou | t.         |                          |

Select the Item Reported Concerns and add the appropriate narrative. Save and Close to return to the Detail intake screen.

**Note:** After the Save icon is selected, the following informational message will display.

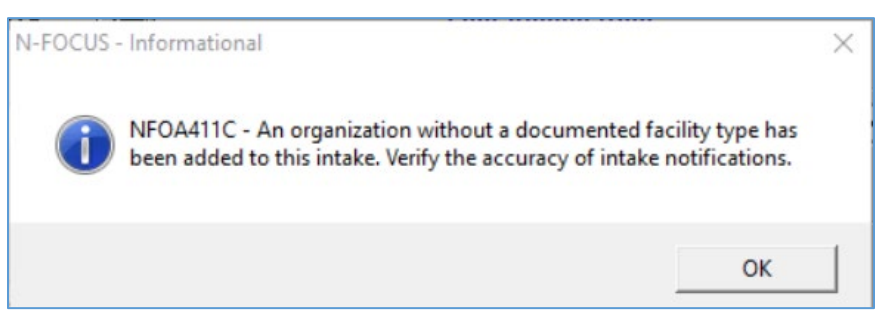

Click the OK button to populate the School and School District in the Organization box at the bottom of the Detail Intake screen. The school and the related district will have newly added Roles of School Involved and School Dist Involved.

| Organizations                                          |                                                 |                 |
|--------------------------------------------------------|-------------------------------------------------|-----------------|
| Name<br>LINCOLN HIGH SCHOOL<br>LINCOLN PUBLIC SCHOOL S | Role<br>School Involved<br>School Dist Involved |                 |
|                                                        |                                                 | School Involved |

All other information and functions on the Detail intake screen will remain the same.

**Note:** An additional change has been made on the Allegations window to complete this type of Intake.

If a school and district are added as roles on the Detail Intake window The Relationship to Alleged Victim must be marked as School Resource on the Allegations page.

|                         | 3 🧾 🧴                             |                                      |                | 😂 🔜          |
|-------------------------|-----------------------------------|--------------------------------------|----------------|--------------|
| ntake<br>Number<br>Name | 1158 Type<br>JACOB SMITH          | Child Abuse/Neglect<br>Received Date | 06-17-2022     |              |
| licgation               | Information<br>Incident Date 06-1 | 7-2022 Incident Cou                  | Inty Lancaster |              |
| EMOTION                 | ALABUSE J                         | ACOB SMITH                           | DOUG TILDEN    | Bemove       |
|                         |                                   |                                      |                | Select All   |
|                         |                                   |                                      |                | > Deselect A |
| Ileastics               | Type 🇪                            | Alleged Vic                          | tim 📑 产        |              |
| Perpetra                | tor(s)                            |                                      |                |              |
| Perpetra                | tor(s)<br>Relationship to Alle    | ged Victim School Res                | ource          | Update       |

Once the Intake is closed and has been Approved by the supervisor the new Called School District Notice will be generated. This Notice will be emailed to a Secure Email address that goes to the Department of Education Attorneys notifying them of an Intake that was reported involving school personnel.

| NN       | -FOCUS - De | etail Intake     |   |
|----------|-------------|------------------|---|
| File     | Actions     | Close Intake     |   |
|          |             | Reopen Intake    |   |
| -ar []]] | a[          | Approve Intake   | 0 |
| Int      | ake Infor   | Finalize Intake  |   |
| inte     |             | Paguart Pararaan |   |

| N-FOCUS - Detail Intake           |                                                                                |           |
|-----------------------------------|--------------------------------------------------------------------------------|-----------|
| File Actions Detail Goto Help     | 2                                                                              |           |
|                                   | 🖬 < 🖹 🕿 🐨 🖻 📾 🔃 📾 🛄                                                            |           |
| Intake Information                | N-FOCUS - Approve Intake Confirmation                                          |           |
| Name JACOB SM                     |                                                                                | В         |
| Status Closed                     | You have selected to Approve this Intake.                                      | 7-2022    |
| Status Reason Unable to           | by proceeding, you are in agreement with its<br>current screening decision of: | 17-2022   |
| Office Assigned CENTRAL           | Upable to Identify - Accented                                                  | 35 PM     |
| Received by DSSZ915               | Onable to Identify - Accepted                                                  | 7-2022    |
| Last Undated by DSSZ915           | AND                                                                            | of Safe C |
| Source Phone Call                 | Its priority of 1.                                                             |           |
|                                   |                                                                                |           |
| Description                       | Do you want to continue?                                                       |           |
| -Persons/Allegations<br>Last Firs |                                                                                | Class     |
|                                   | Yes No                                                                         | СНП В     |
| TILDEN DOL                        |                                                                                | ADULT     |
|                                   |                                                                                |           |
|                                   |                                                                                |           |
|                                   |                                                                                | >         |

| N-FOCUS - List Corresp | pondence                   |                      |          | – 🗆 X       |
|------------------------|----------------------------|----------------------|----------|-------------|
| File Actions View Op   | ptions Help                |                      |          |             |
|                        |                            | <u> 11</u>           |          |             |
| INTAKE                 | JACOB SMITH                |                      |          |             |
| ID#: 11                | 58                         |                      |          |             |
| Create Date Typ        | De                         | Sent To              | Language | Status      |
| 06-17-2022 Law         | v Enforcement Notification | MADISON COUNTY SHERI | ENGLISH  | PRINT LOCAL |
| 06-17-2022 Sch         | nool District Notice       |                      | ENGLISH  | CREATED     |

A copy of the format for the School District Notice is shown on the following page.

| Department of Education:                                                                                                    |                    |
|----------------------------------------------------------------------------------------------------|--------------------|
| This is to notify you of a report of child abuse or neglect made to the DHF<br>Neglect Hotline. The following identifies the report that was made. | IS Child Abuse and |
| Intake Number:                                                                                                    |                    |
| Status:                                                                                                    |                    |
| Allegation Type:                                                                                                    |                    |
| Incident Date:                                                                                                    |                    |
| Alleged Perpetrator:                                                                                                    |                    |
| Alleged Perpetrator Date of Birth:                                                                                                    | Description        |
| Alleged Perpetrator Address:                                                                                                    |                    |
| Alleged Victim:                                                                                                    |                    |
| Alleged Victim Date of Birth:                                                                                                    |                    |
| Alleged Victim Address:                                                                                                    |                    |
| Law Enforcement Agency Assigned (if applicable):                                                                                                   |                    |
| School Name:                                                                                                    |                    |
| School District Name:                                                                                                    |                    |
| Narrative (Summary of Reported Concerns):                                                                                                    |                    |

# Interface

# VSTAT Death Window (Update)

VSTAT will be providing DHHS with the ICD10, primary cause of death, code. This is added to the VSTAT death window and will consist of four-digit code. This is being provided for workers in the Developmental Disability department and they will use https://www.cms.gov/medicarecoverage-database/search.aspx to determine what the code represents.

| Certificate N                               | umber                                    | 11149 2005                   |                                                                                                    |
|---------------------------------------------|------------------------------------------|------------------------------|----------------------------------------------------------------------------------------------------|
| Interface Re                                | ceived Date                              | 06-02-2022 🗸                 |                                                                                                    |
| Deceased                                    | 1                                        |                              |                                                                                                    |
| Name                                        |                                          | ANNIE INTERFACE              |                                                                                                    |
| SSN:<br>Sex<br>Birth Date                   | 173-33-3333<br>F<br>11-30-1913           | F                            | Marital Status Widowed Spouse's Name ROBERT H HUNZEKER                                                             |
| Date of Deat<br>Place of Dea<br>Manner of D | th 10-06-20<br>th HASTIN<br>eath Natural | 05<br>SS , NE (ADAMS COUNTY) | Work Related Injury         N           Autopsy Performed         N           Method of Disposition         Burial |
| Cause of                                    | Death                                    |                              |                                                                                                    |
| ACUTE HYP                                   | OXIC RESPIR                              | ATORY FAILURE                |                                                                                                    |
| Primary (<br>1350<br>Informar               | Cause of D                               | eath                         |                                                                                                    |
| Name                                        |                                          | PAUL G NUSS                  |                                                                                                    |
| Funeral H                                   | lome                                     |                              |                                                                                                    |
| Name                                        |                                          | SUTTON MEMORIAL CHAPEL-SUT   | TON-804 S. SAUNDERS                                                                                                |
| Address 804 S. SAUNDERS AVE.                |                                          | 804 S. SAUNDERS AVE.         |                                                                                                    |

# **Expert System**

## Nebraska Caregiver Responsibilities (Update)

Nebraska Caregiver Responsibilities window has been updated to show two additional levels of care in each of the eight areas of care if the child has been placed in one of the two newly added foster care placement facility types:

- Tiered Foster Care (Approved)
- Tiered Foster Care (Licensed)

The **"Medical/Physical Health and Well-being**" area of care has been renamed as **"Medical**"

As shown on the below screenshot, the child has been placed in Tiered Foster Care (Approved).

| N-FOCUS - Detail Placement                     | - 0      | × |
|------------------------------------------------|----------|---|
| <u>File Actions Detail Goto H</u> elp          |          |   |
|                                                |          |   |
| Name                                           |          |   |
| BABY TWO TEST                                  |          |   |
|                                                |          |   |
|                                                |          | ţ |
|                                                |          |   |
| · ·                                            |          |   |
| Type         Facility Type/Living Arrangements | _        |   |
| Juit of Home Tiered Foster Care (Approved)     | <u> </u> |   |

On the Nebraska Caregivers Responsibility (NCR) window, there are two newly added levels of care:

- Level 4 or L4 called Intensive Plus level of care
- Level 5 or L5 called **Specialized** level of care

|            | ild's Name BABY TWO TEST                                                                                                    |                                                                                                    |
|------------|----------------------------------------------------------------------------------------------------|----------------------------------------------------------------------------------------------------|
| Fost       | ster Parent FOSTER CARE                                                                                                    |                                                                                                    |
| aregive    | ver Responsibilities                                                                                                    |                                                                                                    |
| Respon     | onsibility Category                                                                                                    |                                                                                                    |
| Ca         | Category Description Medical                                                                                                    |                                                                                                    |
| о ці :     | Caregiver arranges and participates, as appropriate in routine me<br>Provides basic healthcare and responds to illness or injury; admi  | dical and dental appointments; 🏠                                                                                                    |
| C L2 :     | Caregiver arranges and participates with additional visits with me<br>treatment and monitoring of specific health concerns, and provide | dical specialists, assists with of the second second secon |
| C L3:      | Caregiver provides additional interventions one to two times week<br>health and/or per sonal care needs. Examples include physical th   | kly to manage the child's chronic 🔷 🛄<br>herapy, diabetes care and 💙 🔤                                                                                                    |
| €L4:       | The caregiver provides hands-on specialized interventions three the child's chronic health and/or personal care needs. Examples         | to four times weekly to manage ^<br>include using feeding tubes, v v                                                                                                    |
| C L5 :     | Caregiver has advanced specialized knowledge and training by a to povide and collaborates to provide all medical care to a child w      | medical/treatment professional 🛟 🛄<br>ith complex medical needs so                                                                                                    |
|            |                                                                                                    |                                                                                                    |
| Car        | aregiver Responsibilities Detail                                                                                                    |                                                                                                    |
| Car<br>spe | caregiver Responsibilities Detail<br>pecial need child                                                                                  | Mak<br>ABG                                                                                                    |
| Car<br>spe | Caregiver Responsibilities Detail pecial need child Save and Previous                                                                   | Save and Next                                                                                                    |

The Category Description of "**Placement Stability**" has been renamed "Specialized Skills".

| N-FOCUS - Nebraska Caregiver Resp                | onsibilities                                                                                                    |          |
|--------------------------------------------------|----------------------------------------------------------------------------------------------------|----------|
| Child's Name                                     | BABY TWO TEST                                                                                                    |          |
| Foster Parent                                    | FOSTER CARE                                                                                                    |          |
| Caregiver Responsibilities                       |                                                                                                    |          |
| Responsibility Category-                         |                                                                                                    |          |
| Category Description                             | Specialized Skills                                                                                                    |          |
|                                                  |                                                                                                    |          |
| C L1 : Caregiver maintai<br>adjustment to place  | ement and participates in team meetings, court hearings, case plan                                                                                            | <u>_</u> |
| O 12: The child's/youth                          | s needs require caregiver expertise that is developed through fostering                                                                                       | ^        |
| experience, partic                               | ipation in support group/mentor support, and consistent relevant annual training.                                                                             | ×        |
| C L3 : The child's/youth<br>caregiver with in-l  | s needs require one to two times weekly involvement and pareticipation by the<br>nome services as defined in the case plan and/or by the treatment team.      | <b>û</b> |
| C L4: The child's/youth'<br>caregiver with inte  | s needs require three to four times weekly involvement/participation by the save in-home services as defined in the case plan and/or treatment team.          | <b>^</b> |
| © L5 : Interventions at the trained or certified | is level are safety dependent and/or medically required. The caregiver must be<br>to provide, perform and administer the terapeutic or medical interventions. | <b>û</b> |
| Caregiver Responsibi                             | lities Detail                                                                                                    |          |
| special need child                               | Mar<br>Mar                                                                                                    | <b>×</b> |
| Save and Pre                                     | vious 7 • of 8 Categories Save and Next                                                                                                    |          |
| Sur                                              | nmary Save Save and Close Close Help                                                                                                    |          |

Select the ellipse button at the end of each description line to complete the descriptions.

## ...

**Note:** If the child is not placed in either Tiered Foster Care (Approved) or Tiered Foster Care (Licensed) placement facility type, Level 4/L4 and Level 5/L5 will not be visible on the NCR windows as shown below:

| o cos nestas caregine nes                     |                                                                                                    |          |
|-----------------------------------------------|----------------------------------------------------------------------------------------------------|----------|
| Child's Name                                  | BABY UAT TEST                                                                                                    |          |
| Foster Parent                                 | FAILOR, MEGAN                                                                                                    |          |
| Caregiver Responsibilities                    |                                                                                                    |          |
| Responsibility Category-                      |                                                                                                    |          |
| Category Description                          | Medical                                                                                                    |          |
| C L1 : Caregiver arrange                      | es and participates, as appropriate in routine medical and dental appointments;<br>althcare and responds to illness or injury; administers prescribed and OTC  | <b>^</b> |
| C L2: Caregiver arrange<br>treatment and mo   | es and participates with additional visits with medical specialists, assists with<br>nitoring of specific health concerns, and provides periodic management of | <b>•</b> |
| • L3 : Caregiver provide<br>health and/or per | s additional interventions one to two times weekly to manage the child's chronic sonal care needs. Examples include physical therapy, diabetes care and        | <b>^</b> |
| health and/or per                             | sonal care needs. Examples include physical therapy, diabetes care and                                                                                         | ×        |
|                                               |                                                                                                    |          |
| Constitute Descent all                        | 184 D-A-9                                                                                                    |          |
| Caregiver Responsible                         |                                                                                                    | _        |
| need care                                     | Ma                                                                                                    | ×        |

Based on how these eight different areas of care questions that are answered, the appropriate Level of Parenting and Out of Home Maintenance Amounts will be determined.

| N-FOCUS - Detail Payment Determination<br><u>Fi</u> le <u>Actions D</u> etail <u>G</u> oto <u>H</u> elp     |                            |                   |            |
|----------------------------------------------------------------------------------------------------|----------------------------|-------------------|------------|
|                                                                                                    | M 🖹 🚱                      | <b>h</b> ?        |            |
| Child's Name BABY TWO TEST<br>Caregiver Name FOSTER CARE<br>Service Area Southeast<br>Licensing Agency DHHS | 1                          | MC # 5655         | UPDATE     |
| Payment Determination <u>Assessment Date</u> 10-01-2022                                                     | Assessment Type Initial    |                   | -          |
| <u>Completed By</u> FLEUR DE LIS<br>Status Final                                                            | As Of 10-01-2022           | 4                 |            |
| - Payment Information<br>Points Determined                                                                  | 37                         | Caregiver Respor  | sibilities |
| Level of Parenting<br>Out of Home Maintenance Amount                                                        | SPECIALIZED<br>81.00 / Day | Caregiver Resp. S | Summary    |
| Reviewed By                                                                                                 |                            |                   |            |
| Supervisor FLEUR DE LIS                                                                                     | On Behalf Of               |                   |            |
|                                                                                                    |                            | 07-12-2022        | 20:58:02   |

All these changes should be reflected accordingly on the Printed NCR correspondence and the Web version of the NCR.

Home Details (No Functionality Changes)

**Tiered Foster Care (Approved)** or **Tiered Foster Care (Licensed)** types of facility types can be added to Child Care organizations.

**Note:** The Appropriate License Approval is needed to activate these facilities.

| N-FOCUS - Home Details      |                              |                | _          |                    |
|-----------------------------|------------------------------|----------------|------------|--------------------|
|                             |                              |                |            |                    |
| <b>. :</b>                  | 🔄 💽 😫 😫                      | <b>h</b>       |            |                    |
| Organization Name: FOSTER C | ARE LICENSED                 |                | ID #:      | UPDATE<br>63294849 |
| Facility Type               | <u>Slots</u> <u>Status</u>   | Begin Date Rea | <u>son</u> |                    |
| TIERED FOSTER CARE (LICENSE | D) O ACTIVE                  | 10-01-2022     |            | Add                |
|                             |                              |                |            | <u>R</u> emove     |
| <                           |                              |                | >          | <u>H</u> istory    |
| Number of Own Children      | 0 Pre-Service Completed Date |                | Placement  | Preference         |
|                             |                              |                | Placem     | ent List           |
| Family Composition          | (NONE)                       | -              | License/   | Approval           |
| Family's Ethnic Group       | (NONE)                       | -              | Employmen  | vEducation         |
| Family's Primary            | (NONE)                       | -              | Inquiry/M  | lotivation         |
| Family's Second Language    | (NONE)                       | -              | Adoption   | Exchange           |
|                             |                              |                | Trai       | ning               |
| Family's Religion           | (NONE)                       | •              | Child Car  | e Details          |
|                             |                              |                | License    | Refusal            |
| low to Policy               |                              |                | 07-12-2022 | 21:04:54           |

# **Children and Family Services**

## Foster Care Rates (Update)

Changes to the Foster Care Rates and additional tiers being added is in relation to the Nebraska Caregiver Responsibilities (NCR) legislation.

## Safety Organized Practice (SOP) Overview Summary (Update)

The Safety Organized Practice Overview Summary window has been changed to include the Safety Goal button. Selecting the Safety Goal button will take you to one of the following windows:

- Detail Safety Goal if a Safety Goal has not been previously created
- List Safety Window if a Safety Goal has previously been created

| N-FOCUS - Safety Organ<br>e Help | ized Practice Overview Summary |              |          | _         |       |
|----------------------------------|--------------------------------|--------------|----------|-----------|-------|
|                                  | 0                              | <b>1</b>     |          |           |       |
| Household Name                   | MARY SAFETY GOAL               |              |          |           | UPDAT |
| Referral Date                    | 09-01-2022                     | Household ID | 98952417 |           |       |
| Overview Summary                 | of the Safety Organized Pr     | actice       |          |           |       |
| <u>Tool</u>                      | Date Last                      | Created      |          |           |       |
| Harm/Danger                      | 09-03-202                      | 2            |          | Harm/Dang | jer 📗 |
| Safety Goal                      | 09-03-202                      | 2            |          | Safety Go | al    |
|                                  |                                |              |          |           |       |
|                                  |                                |              |          |           |       |
|                                  |                                |              |          |           |       |
|                                  |                                |              |          |           |       |
|                                  |                                |              |          |           |       |
|                                  |                                |              |          |           |       |
|                                  |                                |              |          |           |       |

**Note:** All Safety Goals can be tied to all SDM Assessments, SDM Case Plans and Court Report.

#### Detail Safety Goal Window (New)

The Detail Safety Goal window is used in the following manner:

- To create a new Safety Goal
- To save the following are required
  - Safety Goal
  - Begin Date
- Editing a Safety Goal:
  - Safety Goals can be edited without an end date
  - Once an end date is entered Safety Goal cannot be edited/deleted except by Supervisors and Admins
  - Safety Goal cannot be edited or deleted if tied to finalized assessment or final court report.
  - If worker tries to edit or delete Safety Goal that is tied to a finalized assessment/court report this error will pop up

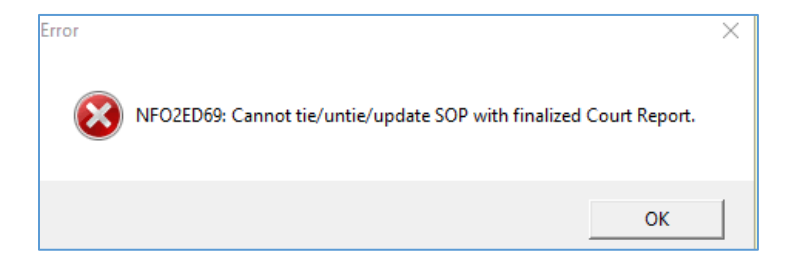

#### List Safety Goal Window (New)

When a Safety Goal has been previously created, the List Safety Goal window will display when you click the Safety Goal button.

| 1 | N-FOCUS - List Sa        | fety Goals |                                      |                    | – 🗆 X                    |
|---|--------------------------|------------|--------------------------------------|--------------------|--------------------------|
|   | File Actions View        | Help       |                                      |                    |                          |
|   |                          |            |                                      | <b>h</b> ?         |                          |
|   |                          |            |                                      |                    |                          |
|   | Begin Date               | End Date   | Household Name                       | Updated By         | Update Date              |
|   | 09-03-2022<br>09-03-2022 | 09-03-2022 | MARY SAFETY GOAL<br>MARY SAFETY GOAL | DSSZ910<br>DSSZ910 | 09-03-2022<br>09-03-2022 |
|   |                          |            |                                      |                    |                          |
|   |                          |            |                                      | 07-12-20           | 09:26:48                 |

From the List Safety Window, you can:

- Open and edit the Safety Goal
  - This can only be done if the Safety Goal does not have an end date or is tied to finalized assessments
- Create new Safety Goal from this window
- Delete a Safety Goal
  - This can only be done if the Safety Goal does not have an end date or is tied to finalized assessments
- **Note:** Safety Goal will be automatically end date if there is no end dated entered when the SDM household is put in "Closed" or "After care" status.

#### List Harm/Danger Statements (Update)

With this release, Update By and Update Date to columns have been added to the List Harm/Danger window.

This will allow workers and supervisors to determine when the Harm/Danger statement was last updated and by whom.

## SDM Assessments and Court Report Actions Menu (Update)

New Action Menu Items were added to the all the Detail SDM Assessments Windows and Detail Court Report Window that add these functions:

- Tie Safety Goal will only be enabled if there is at least 1 Safety Goal created that is not already tied to the SDM Assessment or Court Report
- Untie Safety will only be enabled if there is at least 1 Safety Goal that is tied to the SDM Assessment or Court Report

#### Tie Safety Goal (New)

Selecting Actions>Tie Safety Goal will display a new window titled Tie Safety Goal This window will display all the Safety Goals available to be tied.

| Update Status                             |
|-------------------------------------------|
| Completed By                              |
| Tie Intake                                |
| Untie Intake                              |
| Untie Safety Plan                         |
| Untie Safety Assessment                   |
| Tie Harm/Danger                           |
| Untie Harm/Danger                         |
| Tie Safety Goal                           |
| Untie Safety Goal                         |
| Print Safety Assessment                   |
| Print Contact Sheet                       |
| Reprint Safety Assessment                 |
| Reprint Contact Sheet                     |
| Reprint Safety Assessment and Safety Plan |
| Delete Sefet: Assessed                    |

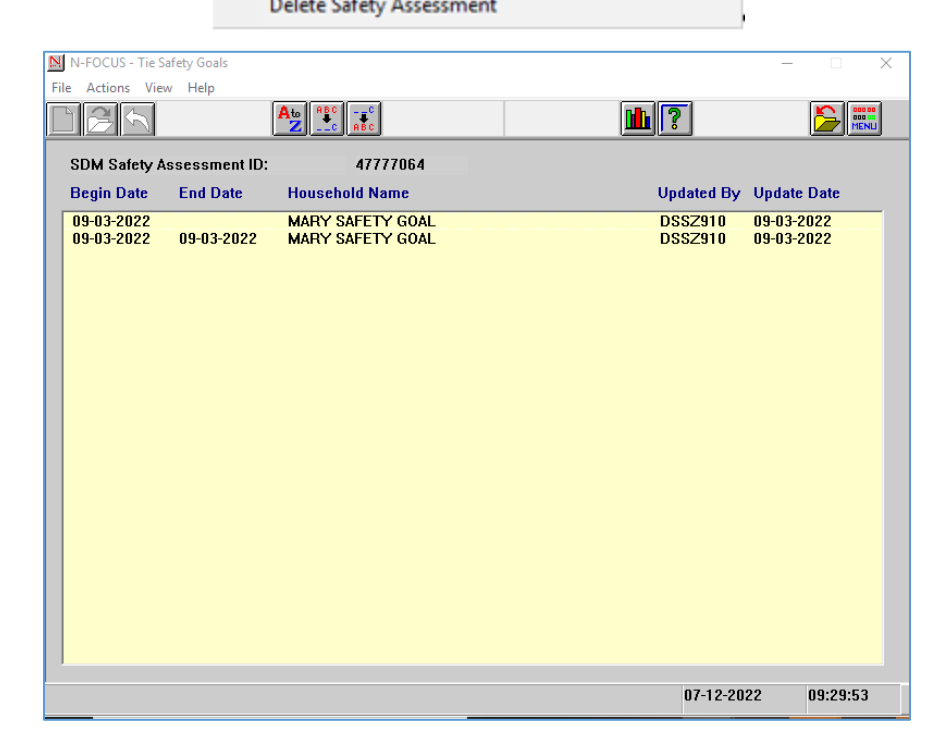

- To review the Safety Goal, select the row and click the Open icon, or double click the row.
- To Tie the Safety Goal select the row to highlight and click the blue arrow
  - 최 to tie Safety Goal.
    - $\circ$   $\;$  The following question pop up will display.
    - $\circ$   $\,$  Select Yes to Tie the Safety Goal to the Assessment.
    - Select No if you do not want to tie the goal.

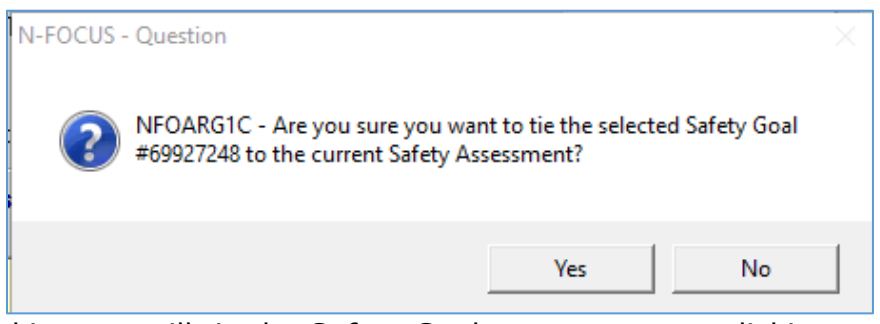

• Clicking yes will tie the Safety Goal to assessment, clicking no will not tie the Safety Goal.

#### Untie Safety Goal (New)

Selecting Actions>Untie Safety Goal will display a new window titled Untie Safety Goal This window will display all the Safety Goals available to be untied.

- This menu item is only active if there is at least one Safety Goal tied to the SDM Assessment/Court Report.
- Selecting this menu item will display a new window titled Tied Safety Goal.

| N-FOCUS - Untie Safety Goals        |                                      |                    | – 🗆 X                    |
|-------------------------------------|--------------------------------------|--------------------|--------------------------|
|                                     | 4to ABCC<br>ZC ABC                   |                    |                          |
| SDM Safety Assessment ID:           | 47777064                             |                    |                          |
| Begin Date End Date                 | Household Name                       | Updated By         | Update Date              |
| 09-03-2022<br>09-03-2022 09-03-2022 | MARY SAFETY GOAL<br>MARY SAFETY GOAL | DSSZ910<br>DSSZ910 | 09-03-2022<br>09-03-2022 |
|                                     |                                      |                    |                          |
|                                     |                                      | 07-12-20           | 22 09:31:28              |

- To review the Safety Goal, select the row and click the Open icon, or double click the row.
- To Untie the Safety Goal select the row to highlight and click the blue arrow solution to Untie Safety Goal.
  - The following question pop up will display.
  - Select Yes to Untie the Safety Goal to the Assessment.
  - Select No if you do not want to Untie the goal.

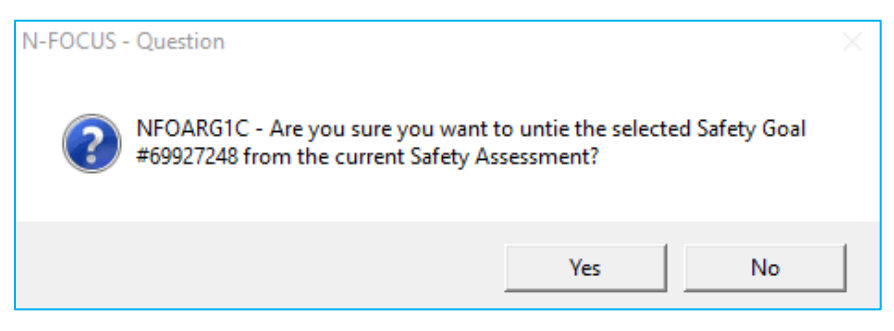

## SDM Assessments and Court Report Go to Menu (Update)

A Safety Goal Option has been added to all the SDM Assessments and Court Report. Safety Goals can be accessed via the menu Go To>Safety Goal.

| NI N-EOCUS - Detail SD                          | M Safaty Accessment                   |                                     |                                        | - <b>D</b> V           |
|-------------------------------------------------|---------------------------------------|-------------------------------------|----------------------------------------|------------------------|
| File Actions Detail                             | Goto Help                             |                                     |                                        | ~                      |
|                                                 | Agency Related Person<br>Program Case | o 🙆 😰 📀                             |                                        | ?                      |
| CFS Case Na<br>HH Na                            | Intake<br>Allegation                  |                                     | MC # 5                                 | 650 UPDATE             |
| Assessment                                      | Tribal Information<br>Relative/Kin    | 7064                                | Child Yule stabilities                 | Seletulates vestion    |
| Completed By                                    | Harm/Danger<br>Safety Goal            | 1004                                | Safety Threat                          | Safety Determination   |
| Office<br>Safety Decision                       | CENTRAL                               | Intaka 🍂                            | Contact Detail                         | Safety Plan            |
| Status                                          | Draft                                 | as of 10-01-2022                    |                                        | Status <u>H</u> istory |
| Persons Involved<br>Name                        | in Assessment                         | Role                                | Birth Date                             |                        |
| MARY SAFETY G<br>KIDONE SAFETY<br>KIDTWO SAFETY | GOAL<br>/ GOAL<br>/ GOAL              | Primary Caregiver<br>Child<br>Child | 08-19-1986<br>05-16-2010<br>09-13-2015 |                        |
| Proto or d Da                                   |                                       |                                     |                                        |                        |
| Reviewed by                                     |                                       |                                     |                                        |                        |
| Supervisor                                      |                                       | On Behalf Of                        |                                        | Review Narrative       |
|                                                 |                                       |                                     |                                        | 07-12-2022 09:33:29    |

- The Tie Safety Goals window lists all the Safety Goals that are currently tied to the Assessment/Court Report.
- To review the Safety Goal, select the row and click the Open icon, or double click the row.

| N-FOCUS - Tied Safety Goals |                  |            | – 🗆 X       |
|-----------------------------|------------------|------------|-------------|
| File Actions View Help      |                  |            |             |
| SDM Safety Assessmer        | nt ID: 47777064  |            |             |
| Begin Date End Dat          | e Household Name | Updated By | Update Date |
| 09-03-2022                  | MARY SAFETY GOAL | DSSZ910    | 09-03-2022  |
|                             |                  |            |             |
|                             |                  |            |             |
|                             |                  |            |             |
|                             |                  |            |             |
|                             |                  |            |             |
|                             |                  |            |             |
|                             |                  |            |             |
|                             |                  |            |             |
|                             |                  |            |             |
|                             |                  |            |             |
|                             |                  |            |             |
|                             |                  |            |             |
|                             |                  |            |             |
|                             |                  | 07-12-20   | 22 09:37:10 |

# List Harm/Danger Statements (Update)

There was a change that added Update By and Update Date to the List Harm/Danger window.

• This will allow workers and supervisors to determine when the Harm/Danger statement was last updated and who last updated it.

| N-FOCUS - List   | Harm/Danger Sta | tements   |                  |            | – 🗆 X       |
|------------------|-----------------|-----------|------------------|------------|-------------|
| File Actions Vie | w Help          |           |                  |            |             |
|                  |                 |           | c                | ?          | <b>&gt;</b> |
|                  |                 |           |                  |            |             |
| Begin Date       | End Date        | Harm/Dngr | Household Name   | Updated By | Update Date |
| 09-03-2022       |                 | BOTH      | MARY SAFETY GOAL | DSSZ910    | 09-03-2022  |
|                  |                 |           |                  |            |             |
|                  |                 |           |                  |            |             |
|                  |                 |           |                  |            |             |
|                  |                 |           |                  |            |             |
|                  |                 |           |                  |            |             |
|                  |                 |           |                  |            |             |
|                  |                 |           |                  |            |             |
|                  |                 |           |                  |            |             |
|                  |                 |           |                  |            |             |
|                  |                 |           |                  |            |             |
|                  |                 |           |                  |            |             |
|                  |                 |           |                  |            |             |
|                  |                 |           |                  |            |             |
|                  |                 |           |                  |            |             |
|                  |                 |           |                  | 07-12-2022 | 09:22:36    |

## Tribal Cultural Plan (Update)

Recent changes to the Cultural Plan only effect the printed version and not the way that the plan is created. The changes to the printed plan include the removal of certain identifying information that includes Tribal Enrollment/Registration Numbers and the Child's date of birth. Wording that refers to Tribal Enrollment/Registration Numbers has also been changed on the printed version of the Cultural plan.

# **NFOCUS Tips**

## Viewing NFOCUS Help Topics (New)

With the addition of Office 365, viewing help topics has been affected. When any Help option is selected, the displayed window will appear blank except for the tab options at the bottom of the window.

To view the needed help topic, please follow these steps:

- Select desired Help from the Help Menu.
  - The Help window will display as shown below with only the Contents, Index and Search tabs available.

|                                                                                           | Program Case                             | ×                | +       |                                                                      | ~ | - | כ | × |
|-------------------------------------------------------------------------------------------|------------------------------------------|------------------|---------|----------------------------------------------------------------------|---|---|---|---|
|                                                                                           | $\leftrightarrow \rightarrow \mathbf{G}$ | publictest-dhhs. | s.ne.go | v/nfocus/stg/Windows/Program_Case/default_Left.htm#CSHID=15 StartTop | ŀ | ☆ |   | ÷ |
| Help                                                                                      | с                                        | ontents          |         | 💵 🟗 🎍 (Quick search 🦃 🌮 🎽 🖪 🖻 🔎 🦨 🚳                                  |   |   |   |   |
| Help<br>Window Help<br>Contents<br>Policy Help<br>How To<br>Help on Help<br>About N-FOCUS |                                          |                  |         |                                                                      |   |   |   |   |
|                                                                                           | Contents                                 |                  |         |                                                                      |   |   |   |   |
|                                                                                           |                                          |                  |         |                                                                      |   |   |   |   |

• Select the Search tab

**Note:** This is the easiest way to locate a specific Help Topic

• Enter a word or phrase indicating the type of Help you are looking to retrieve.

**Note:** Less is more in the Search

- Press Enter or click the Search button.
  - Help Topics that have the search parameter included in the topic will display in the list. Scroll through the list to locate the desired topic.
- $\circ$  Highlight the Topic to display the information on the right side of the window.
  - The search criteria will be highlighted in <u>Yellow</u> within the selected Help Topic.

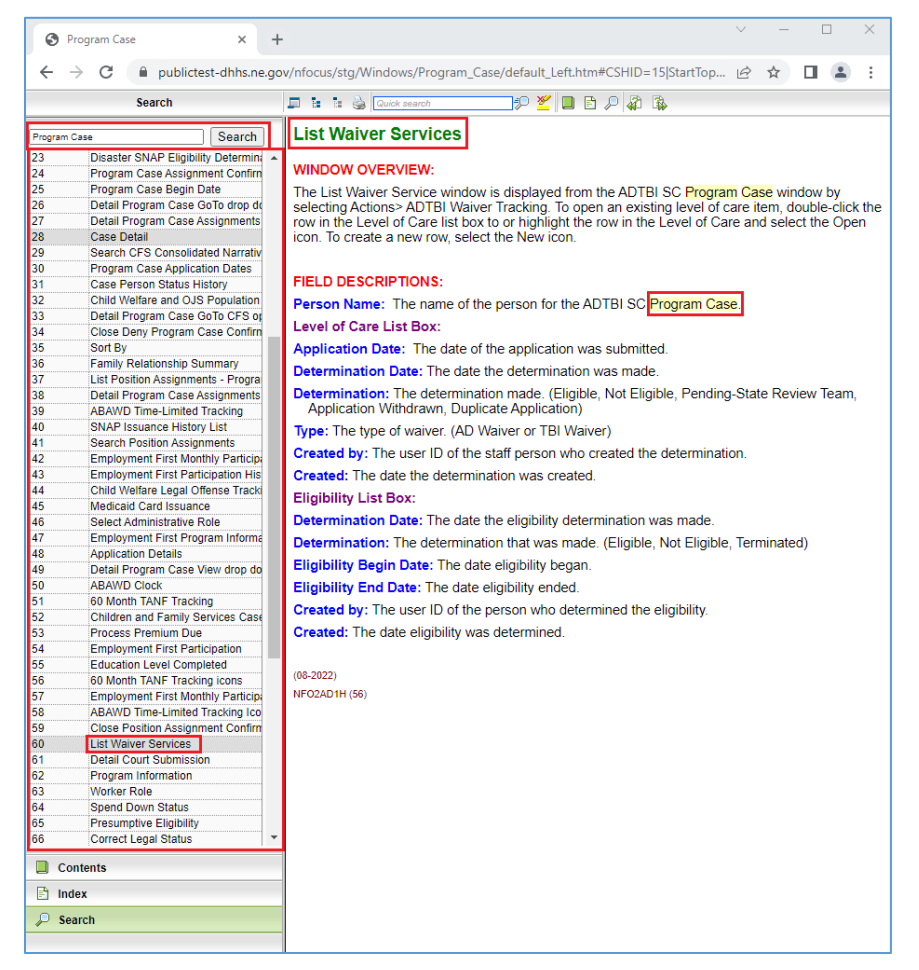

Another search option is to use the Contents tab. This search option will provide you with a Table of Contents search. Please note, not all Help Topics will be displayed when using the Contents search option. Topics related to the area of NFOCUS you are currently working in will display.

**Example:** When you are in the Program Case area, the Table of Contents for the Program Case area will display.

- Select the Contents tab
  - The Table of Contents for the area of NFOCUS you are currently working within will display.
- Select the desired Contents option
  - $\circ~$  The selected section will expand showing the items listed in that portion of the Table of Contents.

Note: Not all Help Topics can be accessed using this method.

- Select the topic you want to view.
  - $\circ$   $\;$  The topic will display on the right side of the screen.

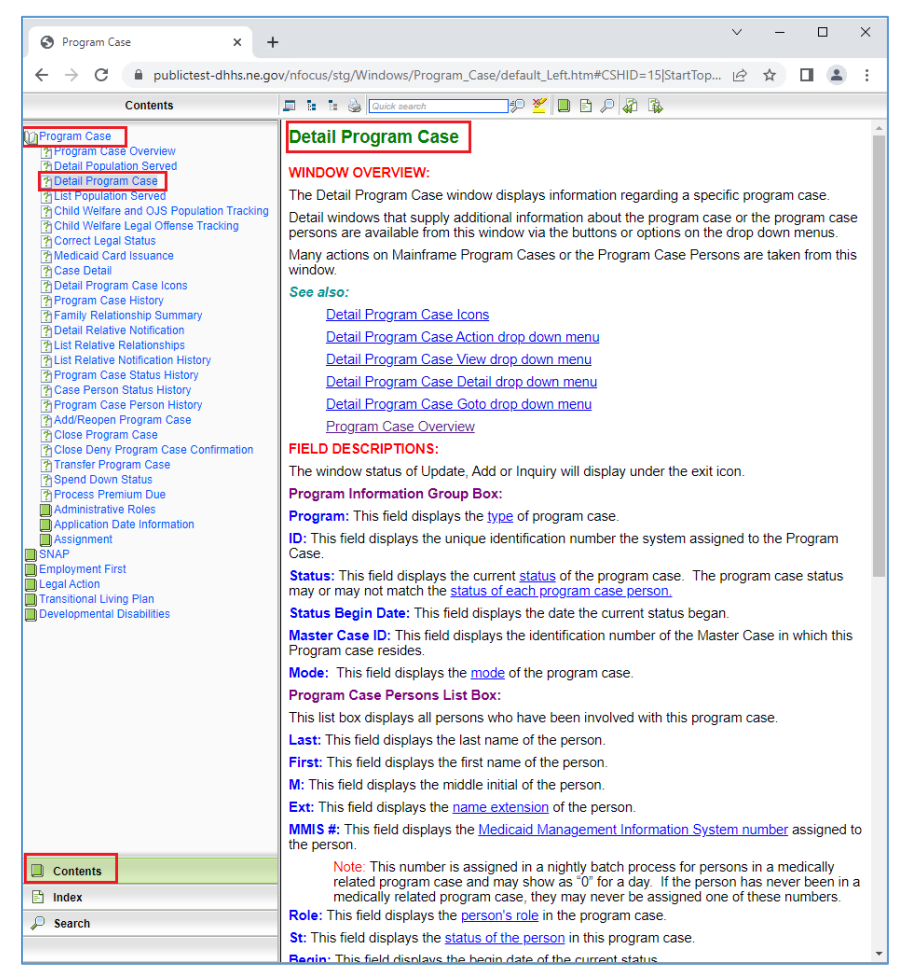

# Viewing Release Notes through NFOCUS Help (Update)

View the current and past Release Notes in NFOCUS can be accomplished by following these steps:

- From the Help menu, select Help>Contents.
  - The Help window will display as shown below with only the Contents, Index and Search tabs available.

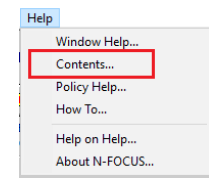

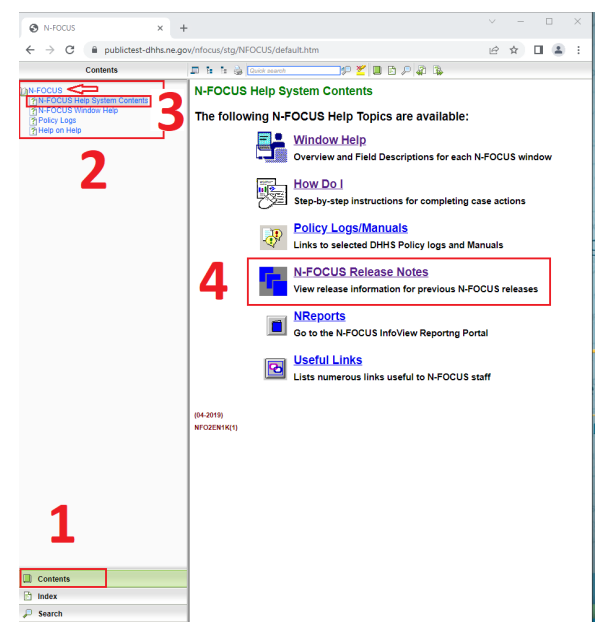

• Select the Contents Tab.

The N-FOCUS Book will display.

• Click the N-FOCUS Book.

The topics within the N-FOCUS Book will display.

- Click the N-FOCUS Help System Contents option.
- The N-FOCUS Help System Table of Contents will display in the pane to the right.

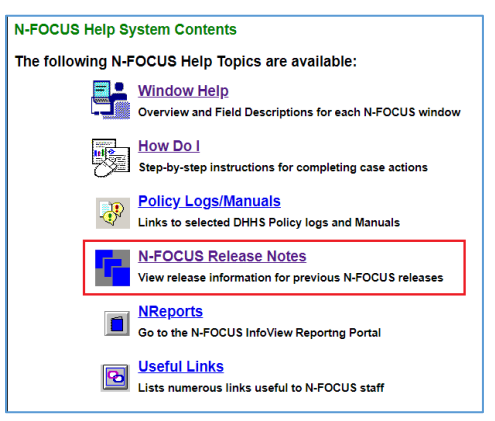

• Click the N-FOCUS Release Notes option.

A new tab will open and display the N-FOCUS Release Notes.

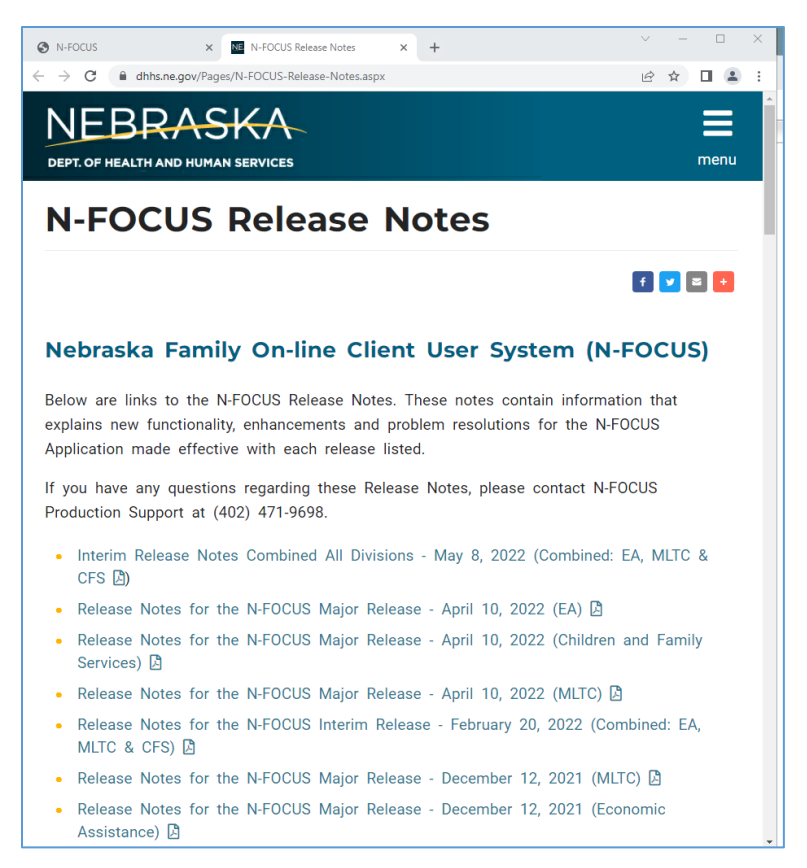

• Scroll to locate the appropriate Release Notes to view.

Note: The most recent Release Notes are at the bottom of the page.

## ACCESSNebraska Calls Transferred to Production Support (Update)

ACCESSNebraska calls can be transferred to NFOCUS Production Support help desk. Please check the e-mail address to make sure that it is correct before you transfer the call so if we need to e-mail them, we have the current e-mail address.

When you call Production Support, they need the following information:

- User ID
- BF# or RA#
- How are you accessing NFOCUS?
  - RDP into workstation
  - CITRIX
  - o In Office
  - o VPN
- MC# or Provider ID

## NFOCUS Access Schedule (Update)

All times listed are Central Time.

Sunday:

- 12:00 AM to 4:00 AM: Limited access
- 4:00 AM to 12:00 AM: Normal access

Monday:

- 12:00 AM to 10:00 PM: Normal access
- 10:00 PM to 12:00 AM: Limited access

Tuesday through Saturday:

- 12:00 AM to 4:00 AM: Limited access
- 4:00 AM to 10:00 PM: Normal access
- 10:00 PM to 12:00 AM: Limited access
- **Note:** For a Major Release, there is limited access from 10 PM to 11 PM the Saturday before, and then no access from 11 PM until verification of the release is completed on Sunday.

The following functions are not available during limited access times:

- SNAP Expedited Worksheet
- Expert System
- State Ward Trust Accounts
- Child Review Selection
- Refunds
- Ability to Pay
- EBT Card Issuance
- **Note:** If working during a period of limited access, be aware certain actions/icons/push buttons may be disabled. When normal access resumes, these functions will once again be enabled.
- **Note:** If you attempt to work in N-FOCUS after 10 PM, please be aware that Batch processes are running. This processing locks up certain functions in N-FOCUS. You may receive errors and/or lose data. Also, the DHHS Help Desk and N-FOCUS Production Support staff are not available for assistance.